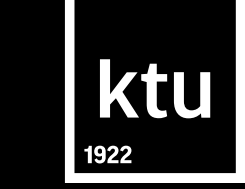

# Bibliografinių įrašų tvarkymo programa *RefWorks*

Kauno technologijos universiteto biblioteka biblioteka@ktu.lt

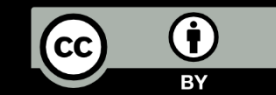

### Bibliografinių įrašų tvarkymo programos

ktu

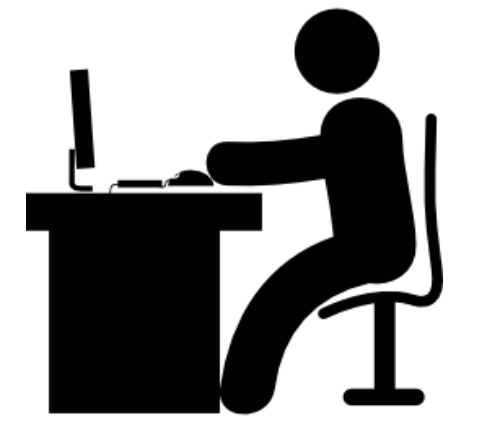

leškodami mokslinės literatūros, renkame nuorodas į šaltinius, kaupiame straipsnius, knygas, jų bibliografinius įrašus ir kt.

Dideliame surinktos informacijos kiekyje lengva pasiklysti, todėl atsiranda poreikis informacijos sisteminimui, kad būtų patogu ją greičiau surasti, pasiekti ar pasidalinti su kitais.

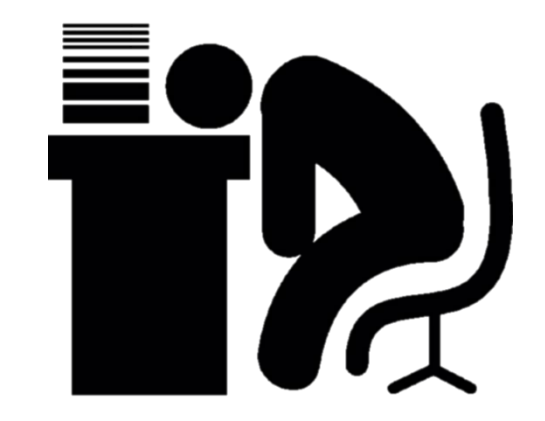

**Bibliografiniai įrašai / duomenys** – tai duomenys apie dokumentą, pagal kuriuos apibūdinamas ir atpažįstamas dokumentas.

Pvz.: pavadinimas, autorius, leidimo vieta, leidimo metai ir kt.

#### Bibliografinių įrašų tvarkymo programos

#### ktu

## Bibliografinių įrašų tvarkymo programos yra skirtos palengvinti bibliografinės informacijos tvarkymą.

Pavyzdžiui:

- dokumentų išsaugojimas;
- bibliografinių įrašų išsaugojimas iš bibliotekų katalogų, tinklalapių, duomenų bazių ir kt.;
- citavimo nuorodos tekste įterpimas vieno mygtuko paspaudimu;
- automatinis literatūros sąrašo suformavimas pagal pasirinktą citavimo stilių.

### Bibliografinių įrašų tvarkymo programos

#### ktu

#### Mokamos:

- RefWorks
   <u>https://refworks.proquest.com</u>
- EndNote
   <u>http://myendnoteweb.com</u>

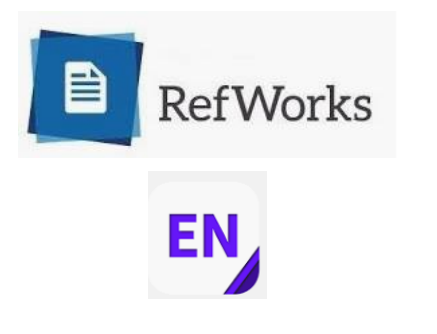

#### Nemokamos:

- Mendeley
   <u>http://www.mendeley.com</u>
- Zotero
   <u>http://www.zotero.org</u>

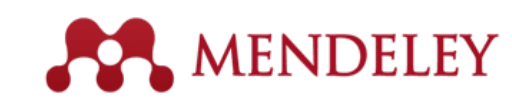

zotero

#### RefWorks galimybės

- galimybė **išsaugoti** informacijos šaltinių bibliografinius įrašus;
- įrašus galima **rūšiuoti** į katalogus pagal temas arba kitus požymius, **redaguoti**, atlikti įrašų paiešką;
- rengti literatūros sąrašus pagal įvairius citavimo stilius;
- rašant darbą MS Word programoje galima įterpti nuorodas į šaltinius tekste bei parengti literatūros sąrašą;
- galima **išsaugoti** visateksčius dokumentus;
- patogus PDF dokumentų skaitymas, tvarkymas. Leidžia PDF dokumentuose rašyti pastabas, komentarus.

## *RefWorks* galimybės – bibliografinės informacijos išsaugojimas

ktu

Galimi keli bibliografinės informacijos išsaugojimo RefWorks programoje būdai:

- tiesioginis bibliografinių įrašų talpinimas iš duomenų bazių;
- bibliografinių įrašų kūrimas rankiniu būdu;
- įrašų importavimas iš kitų informacijos tvarkymo programų.

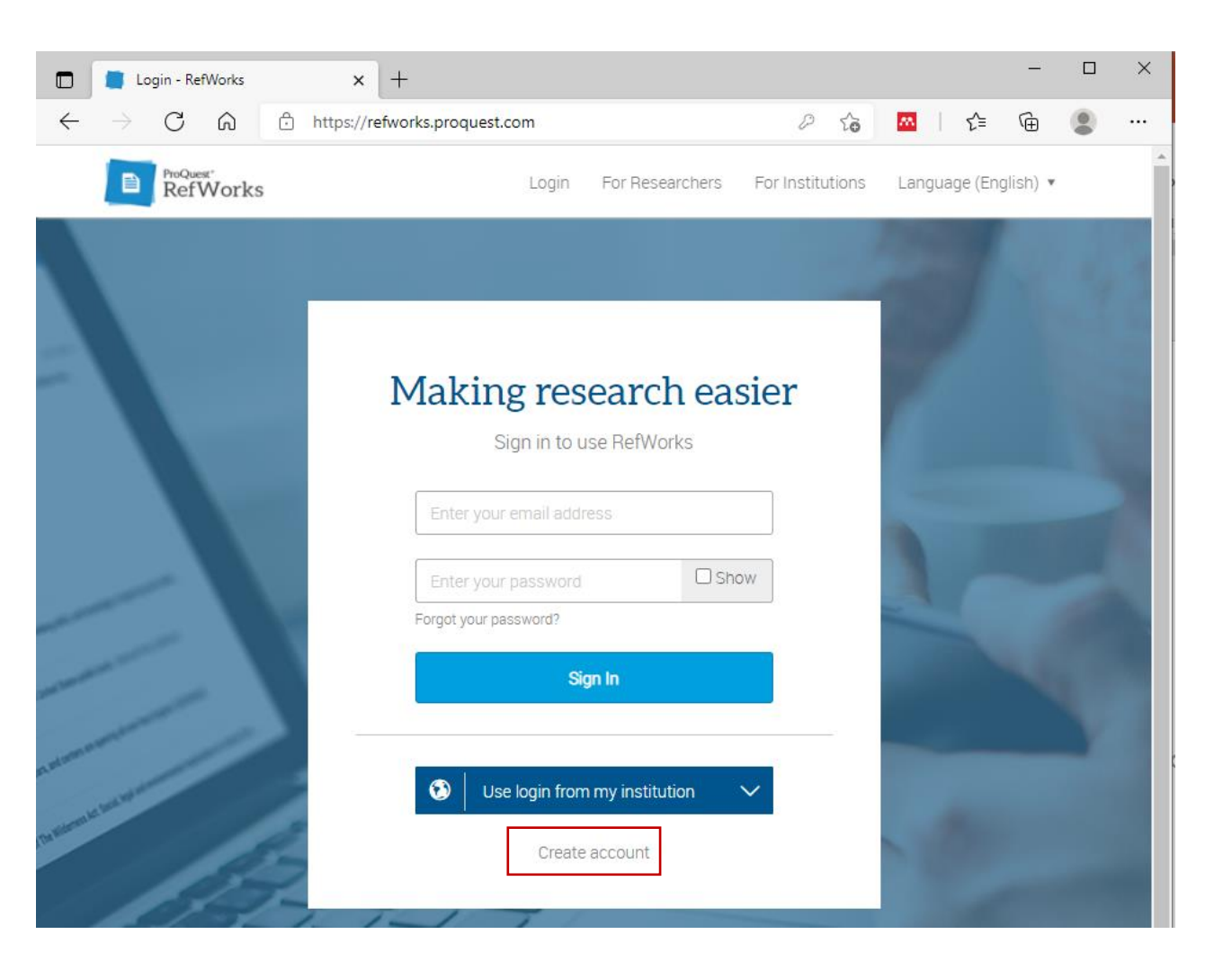

#### RefWorks naudojimo pagrindai

- Prisijunkite <u>https://refworks.proquest.com</u>
- Pirmą kartą jungiantis reikia sukurti asmeninį prisijungimą.

Spragtelėkite nuorodą *Create account*, įveskite universiteto el. paštą. Kitame lange pasirinkite
 *Check* ir į el. paštą gausite patvirtinimą apie prieigos aktyvavimą.

### **RefWorks** aplinka

| RefWorks                |           | ×         | +              |            |                                  |        |          |            |                          |                      |
|-------------------------|-----------|-----------|----------------|------------|----------------------------------|--------|----------|------------|--------------------------|----------------------|
| ← → C                   | efworks.p | proquest. | com/library/a  | all/       |                                  |        |          |            |                          |                      |
|                         |           |           |                |            |                                  |        |          |            |                          |                      |
| RefWorks                | Litera    | atūra 🤆   | 9              |            |                                  |        |          | Kaunas     | University of Technology | Language (English) 🔻 |
| All References          |           | +<br>Add  | E<br>Assign    | C<br>Share | <b>99</b><br>Create Bibliography | Delete | Add Tags | Tools      | <b>Q</b><br>Search       |                      |
| Search Databases        |           | All Re    | eferences      |            |                                  |        |          |            |                          | Display: 50 per page |
| Last Imported           |           |           | elect all on t | his page   |                                  |        |          |            |                          |                      |
| Duplicates              | $\sim$    |           |                | no page    |                                  |        |          |            |                          |                      |
| <b>L</b> Sharing        | $\sim$    |           |                |            |                                  |        |          |            |                          |                      |
| My Folders              | $\sim$    |           |                |            |                                  |        |          |            | _                        |                      |
| Tags                    | $\sim$    |           |                |            |                                  |        |          | E          | 9                        |                      |
| Trash                   |           |           |                |            |                                  |        |          | Ŀ          |                          |                      |
|                         |           |           |                |            |                                  |        | [        | Drop file  | es here                  |                      |
|                         |           |           |                |            |                                  |        |          | or use the | e + icon                 |                      |
|                         |           |           |                |            |                                  |        |          |            |                          |                      |
| Accessibility Statement | t         |           |                |            |                                  |        |          |            |                          |                      |
| Privacy Policy          |           |           |                |            |                                  |        |          |            |                          |                      |

## Tiesioginis įrašų talpinimas iš duomenų bazių, ktu katalogų

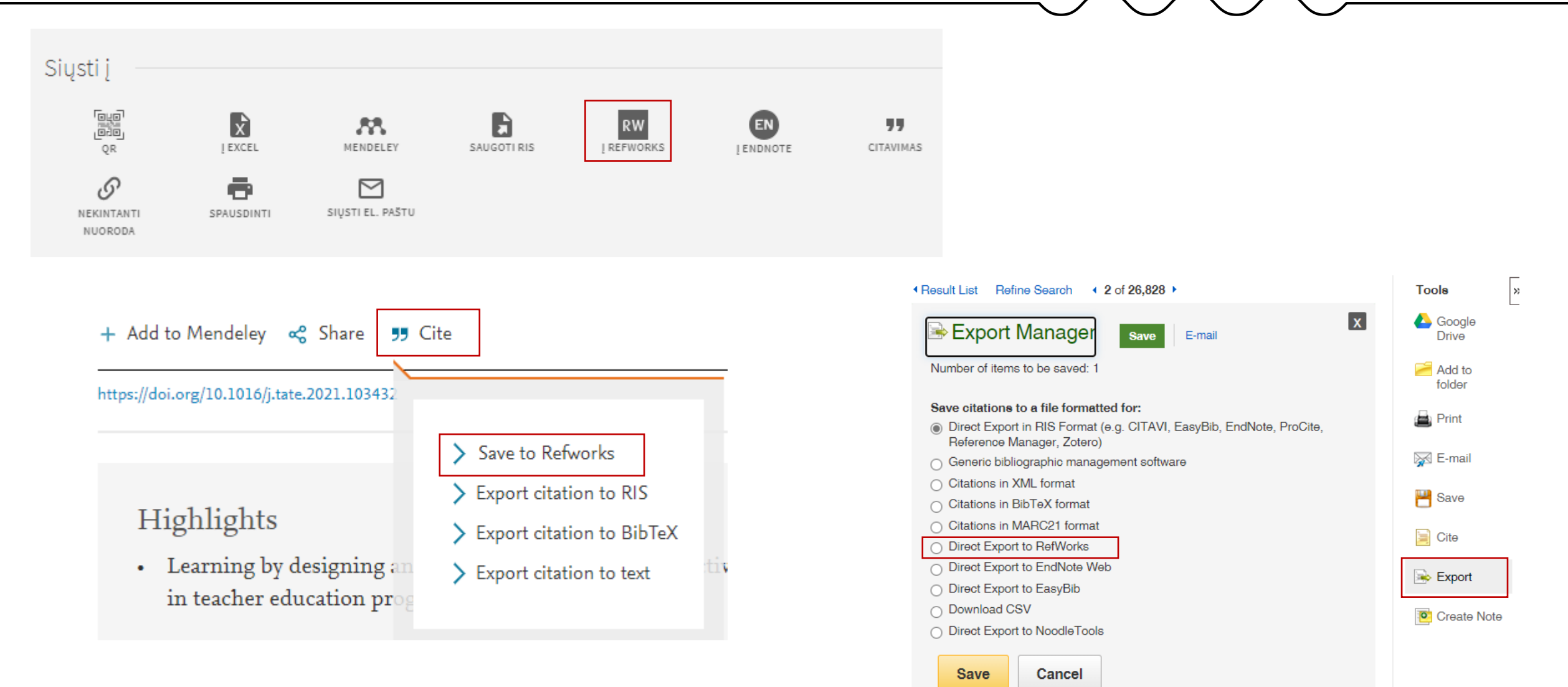

### Įkelto įrašo pavyzdys

|                  |        |                                                                                            | Redaguoti įrašą                                                                                                    |
|------------------|--------|--------------------------------------------------------------------------------------------|----------------------------------------------------------------------------------------------------|
| RefWorks         | Litera | ntūra 🕤 Kaunas University of Technology                                                    | Language (English) 🔻 Vilija Dzingiene 🔻 🕨 😚                                                                                                    |
| All References   |        | +ECDEAddQAddAssignShareCreate BibliographyDeleteAdd TagsToolsSearch                        |                                                                                                    |
| Search Databases |        | Last Imported (viewing 1 – 1 of 1 references)                                              | × P                                                                                                    |
| Last Imported    |        | Display: 50 per page ∽ Normal View ∽ Customize                                             | Ref ID: 560<br>Journal Article                                                                                                    |
| Duplicates       | $\sim$ | □ Select all on this page Clear "Last imported" Sort by: ↓ Date added ∨                    | Teacher Leadership in an Elementary School: a                                                                                                    |
| Sharing          | $\sim$ | a few seconds ago                                                                          | Case Study of Instructional Support                                                                                                    |
| My Folders       | $\sim$ | Ref ID: 560                                                                                | Authors                                                                                                    |
| Tags             | $\sim$ | BOND,NATHAN. (2021). Teacher Leadership in an Elementary School: a Case Study of Instructi | BOND,NATHAN                                                                                                    |
| Trash            |        | Added October 11, 2024                                                                     | Abstract                                                                                                    |
|                  |        |                                                                                            | Some teachers reach a point in their careers when<br>they crave greater decision-making authority in their<br>schools without becoming administrators. Teacher |
|                  |        |                                                                                            | View full abstract V                                                                                                    |
|                  |        |                                                                                            | Tags                                                                                                    |
|                  |        |                                                                                            | EDUCATIONAL leadership     elementary school     ELEMENTARY school teachers     ESL specialist                                                                 |
|                  |        |                                                                                            | View all tags ▼                                                                                                    |
|                  |        |                                                                                            | Date Published                                                                                                    |

Nata Publiched

#### Visateksčio dokumento įkėlimas

1.Spragtelėkite ant leidinio antraštės

2.Spragtelėkite redagavimo įrankį

3. Pasirinkite Attachments ir pridėkite visatekstį dokumentą

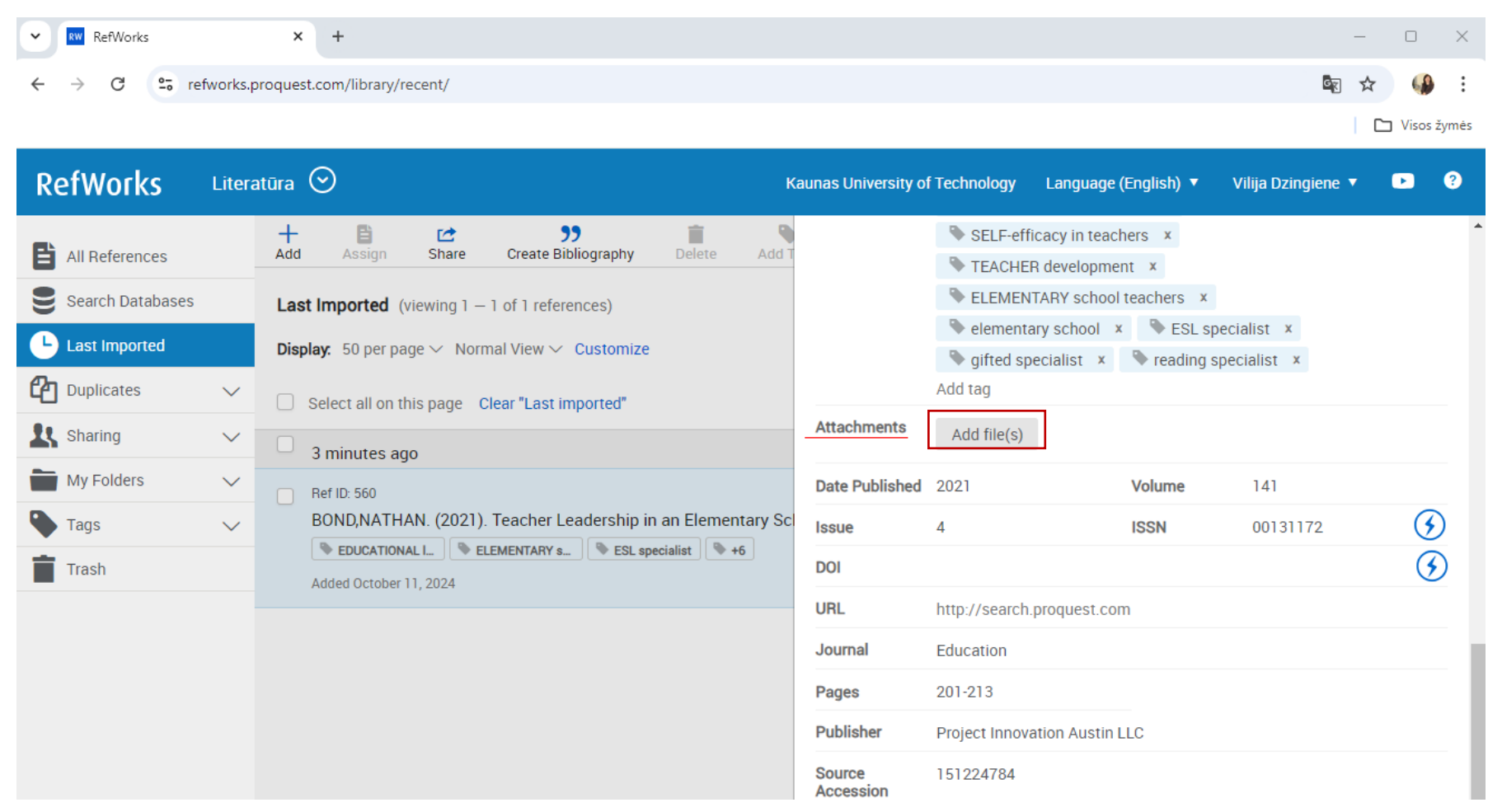

#### Visatekstis dokumentas įkeltas

| ← RefWorks       |          | × +                                                                                      | - 0 X                                                                                                    |
|------------------|----------|------------------------------------------------------------------------------------------|----------------------------------------------------------------------------------------------------|
| ← → C 🖙 re       | fworks.p | roquest.com/library/recent/                                                              | 🔄 🕁 😘 :                                                                                                    |
|                  |          |                                                                                          | 🗅 Visos žymės                                                                                                    |
| RefWorks         | Litera   | tūra 🛇 Kaunas University of Technology                                                   | 🔹 Language (English) 🔻 Vilija Dzingiene 🔻 🕒 ?                                                                                                    |
| All References   |          | +EDIQAddAssignShareCreate BibliographyDeleteAdd TagsToolsSearch                          |                                                                                                    |
| Search Databases |          | Last Imported (viewing 1 – 1 of 1 references)                                            | × 🗈 🖉                                                                                                    |
| Last Imported    |          | <b>Display.</b> 50 per page $\checkmark$ Normal View $\checkmark$ Customize              | Ref ID: 560                                                                                                    |
| Duplicates       | $\sim$   | □ Select all on this page Clear "Last imported" Sort by: ↓ Date added ∨                  | Teacher Leadership in an Elementary School: a                                                                                                    |
| 🛃 Sharing        | $\sim$   | 8 minutes ago                                                                            | Case Study of Instructional Support                                                                                                    |
| My Folders       | $\sim$   | Ref ID: 560                                                                              |                                                                                                    |
| Tags             | $\sim$   | BOND,NATHAN. (2021). Teacher Leadership in an Elementary School: a Case Study of Instruc |                                                                                                    |
| Trash            |          | EDUCATIONAL I ELEMENTARY s ESL specialist +6 BOND,NATHAN, 0001                           | TEACHER LEAD Read IENTARY SCHOOL:                                                                                                    |
|                  |          | Added October 11, 2024                                                                   | Straipsnis.pdf                                                                                                    |
|                  |          |                                                                                          | Texas State University                                                                                                    |
|                  |          |                                                                                          | Some reacters means a poor in timer careers when they care grower<br>densities enables authority in their backets when be been growing admini-<br>tension. Yes down to densitie annexes to address backbard annexes and |
|                  |          |                                                                                          | Authors<br>BOND,NATHAN                                                                                                    |

#### **PDF dokumento skaitymas**

#### Žymėti tekstą, rašyti pastabas

|              | 📕 RefWorks                        |            | ×         | +      |              |        |                                             |              |        |   |        | -        |      | × |
|--------------|-----------------------------------|------------|-----------|--------|--------------|--------|---------------------------------------------|--------------|--------|---|--------|----------|------|---|
| $\leftarrow$ | $\rightarrow$ C Q                 | Ô          | https://r | efwork | s.proque     | st.cor | /library/read/doc:60efd96f8f08b33e3a07c6ba/ | 20           | M      |   | દ∕≡    | Ē        | •    |   |
|              | ProQuest <sup>®</sup><br>RefWorks | L          | iteratūr  | a 🕑    | $\mathbf{O}$ |        | Kaunas University of Technology             | Language (En | glish) | V | Vilija | Dzingier | ie 🔻 | ? |
| <b>←</b> 1   | ast Imported                      | 9 <b>,</b> | Ð f       | 3      | <u>.</u>     | A      | •                                           |              |        |   |        |          |      | - |

remain in the classroom teaching children while simultaneously participating in meaningful activities beyond the classroom that contribute positively to the school (Wenner & Campbell, 2017). Teacher leaders can serve in a seemingly unlimited number of ways because schools can tailor the leadership position to fit the specific school context (Cooper, Stanulis, Brondyk, Hamilton, Macaluso, & Meier, 2016).

In the past, schools have created various teacher leadership roles, such as mentors, cooperating teachers, department chairs, team leaders, and professional developers (Bond, 2015). The research examining these areas is robust (Nguyen, Harris, & Ng, 2020). However, a review of the scholarly literature revealed few studies about some of the more common leadership roles in elementary schools, namely reading specialist, English as a Second Language (ESL) specialist, and The descriptions of these teachers' work may inform others who are interested in teacher leadership at the elementary school level.

#### **Conceptual Framework**

The theory of distributed leadership serves as the conceptual framework for the study (Spillane, 2006). According to this theory, leadership is distributed or shared among people in an organization. Rather than one person acting as leader, multiple people carry out leadership functions in the organization simultaneously (Lambert, 2003). People think and work collectively in a web-like structure and alternate between serving as leaders and as followers. The context and organic nature of the work dictate how people interact and lead.

#### **Review of Literature**

The study draws on the scholarship re-

### Įrašo kūrimas rankiniu būdu

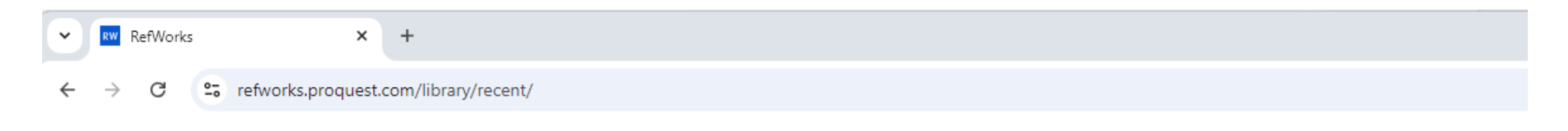

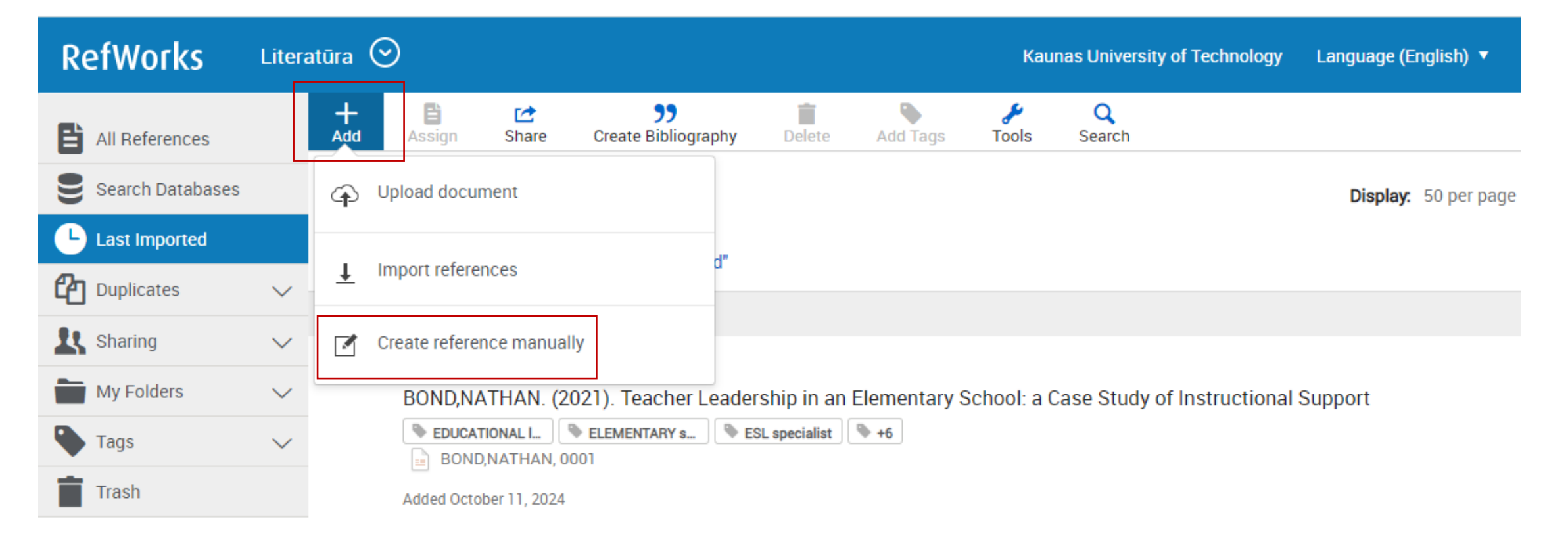

#### Išsaugotų įrašų tvarkymas. Aplankalų kūrimas

| RefWorks               | Liter     | atūra 🛇                   | Kaupas Laivareinv                                                                                                    | of Technology - Language |
|------------------------|-----------|---------------------------|----------------------------------------------------------------------------------------------------|--------------------------|
| All References         |           | + E C<br>Add Assign Share | Name your folder                                                                                                    | ×                        |
| Search Databases       | 5         | Last Imported (viewing    | Materials                                                                                                    | Displa                   |
| Last Imported          | ~         | Select all on this page   | e<br>Cancel                                                                                                    | Save                     |
| L Sharing              | $\sim$    | Bef ID: 560               | 0                                                                                                    | _                        |
| My Folders  Add folder | ∧<br>Sort | BOND,NATHAN.              | N. (2021). Teacher Leadership in an Elementary School: a Case Study of<br>Clementary s Second Study of Study of Study | f Instructional Support  |
| Not in Folder (1)      | ~         | Added October 11, 20      | 2024                                                                                                    |                          |
| Trash                  |           |                           |                                                                                                    |                          |

RW RefWorks

a

~

× +

25 refworks.proquest.com/library/recent/

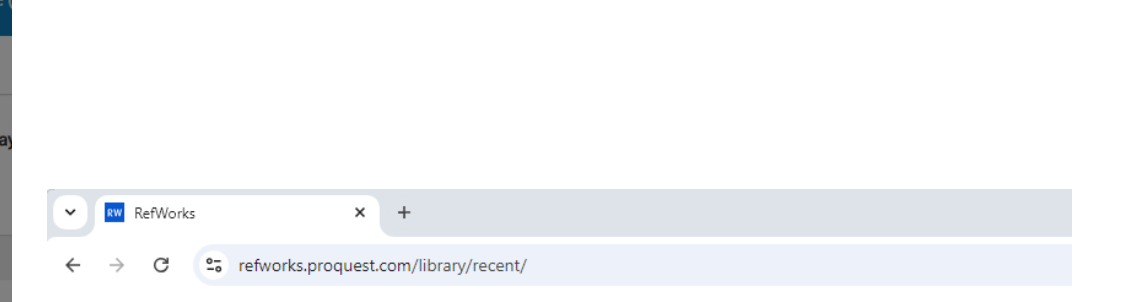

| RefWorks          | Litera | atūra 🤆  |                                                         |                                  |                |              | Kau           | nas  |
|-------------------|--------|----------|---------------------------------------------------------|----------------------------------|----------------|--------------|---------------|------|
| All References    |        | +<br>Add | Assign Chare                                            | <b>99</b><br>Create Bibliography | <b>D</b> elete | Add Tags     | المج<br>Tools | s    |
| Search Databases  | s      | Last I   | Assign to Project                                       |                                  |                |              |               |      |
| Last Imported     |        |          | Сору                                                    |                                  |                |              |               |      |
| Duplicates        | $\sim$ |          | Assign to Folder                                        |                                  |                |              |               |      |
| L Sharing         | $\sim$ |          | <ul> <li>Materials(0)</li> <li>Create Folder</li> </ul> | *                                |                |              |               |      |
| My Folders        | ^      |          | BOND,NATHAN. (20                                        | 021). Teacher Leader             | ship in an     | Elementary S | School: a C   | Case |
| + Add folder =    | Sort   |          | EDUCATIONAL I                                           | ELEMENTARY s                     | L specialist   | <b>*</b> +6  |               |      |
| Not in Folder (1) |        |          | BOND,NATHAN, 00                                         | 001                              |                |              |               |      |
| Materials (0)     |        |          | Added October 11, 2024                                  |                                  |                |              |               |      |
| Tags              | $\sim$ |          |                                                         |                                  |                |              |               |      |
| Trash             |        |          |                                                         |                                  |                |              |               |      |

## Dalijimasis įrašais su kitais vartotojais ir įrašų eksportavimas

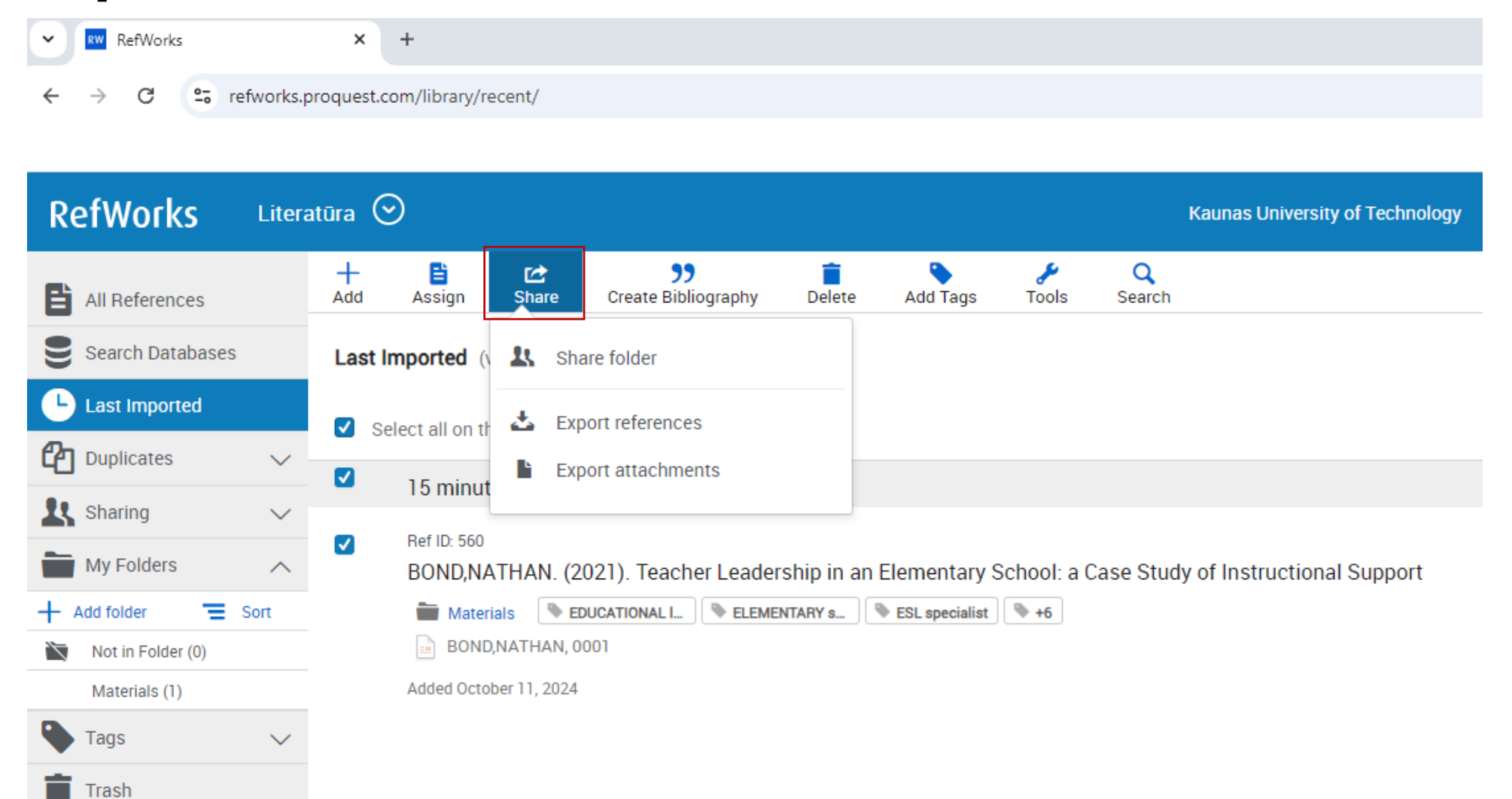

#### Literatūros sąrašo rengimas (1) Create Bibliography

| RefWorks            | × +                           |                                                                                                    |                                                                                                    |
|---------------------|-------------------------------|----------------------------------------------------------------------------------------------------|----------------------------------------------------------------------------------------------------|
| ← → C °5 refworks   | .proquest.com/library/recent/ |                                                                                                    |                                                                                                    |
|                     |                               |                                                                                                    |                                                                                                    |
|                     |                               |                                                                                                    |                                                                                                    |
| RefWorks Lite       | ratūra 📀                      |                                                                                                    |                                                                                                    |
| All References      | + 🖹 ⊄<br>Add Assign Share     | Create Bibliography     Delete     Add Tags     Zools     Search                                       | -                                                                                                    |
| Search Databases    | Last Imported (viewing 1 -    | Create bibliography                                                                                    |                                                                                                    |
| Last Imported       | Select all on this page (1)   | ) Quick cite                                                                                           |                                                                                                    |
|                     | 16 minutes ago                | Copy formatted citations and bibliography from a<br>folder or search results to your paper. Opens in a | RefWorks X +                                                                                                    |
| Sharing V           | Ref ID: 560                   | popup window for your convenience.                                                                     | ← → C ts refworks.proquest.com/bibliography/                                                                                                    |
| My Folders          | BOND,NATHAN. (2               | 2 Citation Style Editor DI: a Case Study                                                               | RefWorks Literatūra 🛇 Kaunas University of Technology Language (Englisi                                                                               |
| + Add folder 🗧 Sort | 🖿 Materials 🔍 E               | Customize the citation styles you can use for citations 6                                              | Last Imported O All references in 'Last Imported' (1)  Selected Reference                                                                             |
| Not in Folder (0)   | BOND,NATHAN, C                |                                                                                                    |                                                                                                    |
| Materials (1)       | Added October 11, 2024        |                                                                                                    | Bibliography from Selected reference (1)                                                                                                    |
| 🗣 Tags 🗸 🗸          |                               |                                                                                                    | APA 7th (basic) - No Case Changes (No Title Casing), DOI: e 🔻                                                                                         |
| Trash               |                               |                                                                                                    | Differentiate authors with the same surname by. Surname and first name                                                                                |
|                     |                               |                                                                                                    | References 1. BOND, N. (2021). Teacher Leadership in an Elementary School: a Case Study of Instructional Support. <i>Education</i> , 141(4), 201–213. |

#### Literatūros sąrašo rengimas (2) Quick cite

| ✓ R₩ RefWorks                             | × +                            |                                                                                                    |                                                                       |                                                                                 |
|-------------------------------------------|--------------------------------|----------------------------------------------------------------------------------------------------|-----------------------------------------------------------------------|---------------------------------------------------------------------------------|
| ← → C 😁 refwork                           | s.proquest.com/library/recent/ |                                                                                                    |                                                                       |                                                                                 |
| RefWorks Lite                             | eratūra 🛇                      |                                                                                                    |                                                                       |                                                                                 |
| All References                            | + 🗎 🖒<br>Add Assign Share      | Create Bibliography Delete Add Tags To                                                                               |                                                                       | ***     refworks.proquest.com/biblio/quickcite/bibliography/                    |
| Search Databases                          | Last Imported (viewing 1 –     | Create bibliography<br>Create a bibliography in your preferred output style                                          | 🚾 RefWorks- "Google Chrome" — 🗆 🗙                                     | RefWorks                                                                        |
| Clast Imported Last Imported Duplicates   | Select all on this page C      | Quick cite<br>Copy formatted citations and bibliography from a<br>folder or search results to your paper. Opens in a | es refworks.proquest.com/biblio/quickcite/citation-style/?collectionI | 3   Add your bibliography                                                       |
| My Folders                                | Ref ID: 560<br>BOND,NATHAN. (2 | popup window for your convenience.<br>Citation Style Editor                                                          | Citation Style Insert Citations Bibliography                          | Copy and paste the bibliography into your document.                             |
| <ul> <li>Tags ✓</li> <li>Trash</li> </ul> | Materials Et Et BOND,NATHAN, 0 | Customize the citation styles you can use for citations and bibliographies                                           | Choose the type of citation you'd like to add to your paper.          | References<br>1. BOND, N. (2021). Teacher Leadership in an Elementary School: a |
|                                           | Ci<br>pa                       | tavimo stiliaus<br>Isirinkimas                                                                                       | Continue                                                              | Case Study of Instructional Support. Education, 141(4), 201–21.                 |

#### Citavimo stiliaus keitimas (1)

*RefWorks* leidžia koreguoti esamus stilius.

Citavimo stilius galite tvarkyti pasirinkus *Create Bibliography > Citation Style Editor*.

Vaizdo įrašus, kaip keisti citavimo stilius galite pasižiūrėti čia:

https://biblioteka.ktu.edu/mokymai/#refworks.

✓ RefWorks
 × +
 ← → C
 C = refworks.proquest.com/library/recent/

| RefWorks         | Litera | atūra ⊙       |                                 |                                          |                 |                    |               |
|------------------|--------|---------------|---------------------------------|------------------------------------------|-----------------|--------------------|---------------|
| All References   |        | Add Assign    | C<br>Share                      | <b>99</b><br>Create Bibliography         | <b>D</b> elete  | Add Tags           | المج<br>Tools |
| Search Databases |        | Last Imported | (viewing 1 —                    | Create bibliogra                         | phy             |                    |               |
| Last Imported    |        | Select all on | this page C                     | Create a bibliograp                      | ohy in your pre | ferred output styl | le            |
| Duplicates       | $\sim$ | 22 min        | utes ago                        | Copy formatted cit                       | tations and bil | bliography from a  |               |
| K Sharing        | $\sim$ | Ref ID: 56    | 50                              | popup window for                         | your convenie   | ence.              |               |
| My Folders       | $\sim$ | BOND,         | NATHAN. (2                      | Citation Style E                         | ditor           |                    | pl: a         |
| Tags             | $\sim$ | Mat           | terials 🗣 EC                    | Customize the cita<br>and bibliographies | ation styles yo | u can use for cita | tions 6       |
| Trash            |        | Added Oc      | ND,NATHAN, 0<br>ctober 11, 2024 |                                          |                 |                    |               |

#### Citavimo stiliaus keitimas (2)

Paieškos laukelyje įrašykite norimą keisti citavimo stilių, pvz. APA 7 *(1)* ir atlikus paiešką pasirinkite jums reikalingą stilių, pvz. APA 7th (basic) ...*(2)*.

| ✓ RefWorks ×                    | +                                                                             |
|---------------------------------|-------------------------------------------------------------------------------|
| ← → C                           | com/citationstyle/list/                                                       |
|                                 |                                                                               |
| RefWorks Literatūra (           | S Kaunas University of Technology                                             |
| Citation styles                 |                                                                               |
|                                 | Name 🔺                                                                        |
| All styles                      | APA 7 Edit                                                                    |
| My custom styles                | 2 APA 7th (basic) - No Case Changes (No Title Casing) DOL empty               |
| Institutional styles 0          |                                                                               |
| Citation Style Language (CSL)   | APA 7th (basic) - No Case Changes (No Title Casing), DOI: empty KTU<br>(Mine) |
| Visit the Citation Style Visual | APA 7th - No Case Changes (No Title Casing), DOI: empty, Annotated            |
| Editor to customize CSL styles. | APA 7th - No Case Changes (No Title Casing), DOI: https://                    |
| ,                               | APA 7th - No Case Changes (No Title Casing), DOI: https://, Annotated         |

#### Citavimo stiliaus keitimas (3)

Citavimo stilių galima koreguoti (1):

- Literatūros sąraše (*Bibliography*)
- Nuorodose (Citations)
- Išnašose (Footnotes)

(2) – norimo koreguoti leidinio pasirinkimas

*(3)* – pavyzdinis leidinio aprašas, naudojant pasirinktą citavimo stilių.

(4) – į citavimo stilių įtraukti laukai, pasirinkus norimą lauką galima jį koreguoti.

|   |                | RefWorks                                        |             | ×           | +                                                       |                                                                    |                                                                           |                                                                 |                                                    |                                                    |                                  |                         |                    |                    | -                  |                      | ×  |
|---|----------------|-------------------------------------------------|-------------|-------------|---------------------------------------------------------|--------------------------------------------------------------------|---------------------------------------------------------------------------|-----------------------------------------------------------------|----------------------------------------------------|----------------------------------------------------|----------------------------------|-------------------------|--------------------|--------------------|--------------------|----------------------|----|
|   | $\leftarrow$   | $\rightarrow$ G                                 | â           | 🕆 https://r | efworks.proqu                                           | uest.com/cit                                                       | ationstyle/edi                                                            | t/2630/?cit                                                     | ationTypeK                                         | ey=RefList⟨                                        | guageln                          | ĩo 🛛                    | <b>A</b>           | 5∕≡                | Ē                  |                      |    |
|   |                | ProQuest*<br>RefWorl                            | ĸs          | Literatū    | ra 📀                                                    |                                                                    |                                                                           | Kaunas                                                          | University o                                       | of Technology                                      | Languag                          | je (English             | ) 🔻                | Vilija             | Dzingie            | ene 🔻                | ?  |
|   | ←              | SO 690:2                                        | 2           | (Num        | neric Me                                                | thod)                                                              |                                                                           |                                                                 |                                                    |                                                    |                                  |                         | Optior             | IS 🔻               | Sa                 | ive a coj            | ру |
| L | Bi<br>Ci<br>Fo | bliography (16)<br>tations (1)<br>potnotes (20) |             |             | Bibliogr<br>1. CARL<br>Edition:<br>DOI 10.<br>Visit the | SON, A.B. <i>l</i><br>ON, A.B. <i>l</i><br>Ted. Tamp<br>1000/xyz12 | gs for Generic<br>DCM 0861: Ce<br>iico, Mexico: N<br>3.<br>tyle Visual Ed | c reference<br><i>intral Amer</i><br>Native Cen<br>itor to cust | ri <i>can Indian</i><br>tral America<br>tomize CSL | 3<br>/ Whistle (Duct<br>ans, January 1,<br>styles. | <i>Flute).</i> [Th<br>1929 Sourc | is is some<br>e Databas | extra (<br>e. ISBI | lata]. C<br>N 8405 | APEN, (<br>-055044 | C. T. ed.,<br>15741. | ,  |
|   | Refe           | erence type<br>eneric                           |             | +<br>1      | В                                                       | I <u>U</u>                                                         | $T^1$ $T_1$                                                               | 4                                                               | Ĺ                                                  | 4                                                  |                                  |                         |                    |                    |                    |                      |    |
|   | Ał<br>Ar       | ostract<br>twork                                |             |             | Autho                                                   | rs <i>Title</i><br>sh Date (Ye                                     | (Extra Data).                                                             | Editors<br>Date Retrie                                          | Edition ed.                                        | Place of Pub                                       | lication:                        | DB. ISB                 | , Pub<br>N ISSN    | lish Da            | ite (Mor<br>DOI.   | nth Day)             | Ð  |
| 2 | Au<br>Bo       | udio<br>pok                                     |             |             | + Bib                                                   | liography S                                                        | ettings                                                                   |                                                                 |                                                    |                                                    |                                  |                         |                    |                    |                    |                      |    |
|   | Bo             | ook Section<br>ook, Edited Coll                 | ection      |             | + Aut                                                   | hors ≡<br>e ≡                                                      |                                                                           |                                                                 |                                                    |                                                    |                                  |                         |                    |                    |                    |                      |    |
|   | Co<br>Fo       | omputer Progra<br>orum/Blog Disc                | m<br>ussion |             | + Ext                                                   | ra Data 📃                                                          | ]                                                                         |                                                                 |                                                    |                                                    |                                  |                         |                    |                    |                    |                      |    |
|   | Jc<br>M        | ournal Article<br>ap                            |             |             | + Edit                                                  | tors 🖃                                                             |                                                                           |                                                                 |                                                    |                                                    |                                  |                         |                    |                    |                    |                      |    |
|   | M<br>Pa        | usic Score<br>atent                             |             |             | + Pla                                                   | ce of Public                                                       | ation 🖃                                                                   |                                                                 |                                                    |                                                    |                                  |                         |                    |                    |                    |                      |    |
|   | Re             | eport                                           |             |             | ·                                                       |                                                                    |                                                                           |                                                                 |                                                    |                                                    |                                  |                         |                    |                    |                    |                      | •  |

#### Citavimo stiliaus keitimas (4)

Kaip naudojant citavimo stilių ISO 690:2021 pakeisti literatūros nuorodas tekste iš lenktinių skliaustų į laužtinius:

**1 žingsnis**: pasirinkite *Citations (1)* 2 žingsnis: Susiraskite Citation Format 3 žingsnis: pakeiskite lenktinius skliaustus į laužtinius.

4 žingsnis: pakeistą citavimo stilių išsaugokite.

| RefWorks           | × +                   |                                                                                                    | - 0 X         |  |  |  |  |  |
|--------------------|-----------------------|----------------------------------------------------------------------------------------------------|---------------|--|--|--|--|--|
| ← → C 😁            | efworks.proquest.com/ | citationstyle/edit/1024/?citationTypeKey=Citation&languageIndex=-1&refTypeKey=GENERIC_REF           | ेब ☆ 🤬 :      |  |  |  |  |  |
|                    |                       |                                                                                                    | 🗋 Visos žymės |  |  |  |  |  |
| RefWorks           | Literatūra 📀          | Kaunas University of Technology Language (English) 🔻 Vilija Dzingiene                               | • • ?         |  |  |  |  |  |
| + ISO 690-2        | (Numeric Me           | thod) Option                                                                                        | Save a copy   |  |  |  |  |  |
|                    |                       | Citations settings for Generic references                                                           |               |  |  |  |  |  |
| Bibliography (17)  |                       | [1]                                                                                                 |               |  |  |  |  |  |
| Citations (1)      |                       |                                                                                                    |               |  |  |  |  |  |
| Footnotes (20)     |                       | To learn more about editing citation styles, visit this knowledge center article or video tutorial. |               |  |  |  |  |  |
| Reference type     | (+)                   | $\mathbf{B}$ $I$ $\underline{U}$ $\mathbf{T}^{i}$ $\mathbf{T}_{i}$ $\mathcal{C}_{2}$                |               |  |  |  |  |  |
| Generic            | â                     | Authors Publish Date (Year)                                                                         | +             |  |  |  |  |  |
| Language group (+) |                       | Citations Settings                                                                                  |               |  |  |  |  |  |
|                    |                       | Citation [ [citation] ]                                                                             |               |  |  |  |  |  |

#### RefWorks Literatūra 📀 Kaunas University of Technology Language (English) ← ISO 690-2 (Numeric Method) Citations settings for Generic references Bibliography (17) Citations (1) Footnotes (20) To learn more about editing citation styles, visit this knowledge center article or B I U T<sup>1</sup> T<sub>1</sub> Reference type (+)ñ Generic Authors Publish Date (Year) (+)Language group **Citations Settings** RW RefWorks × + $\sim$ Citation 2-0 refworks.proquest.com/citationstyle/edit/1024/?citationTypeKey [citation] Format BI Sort Literatūra 📀 RefWorks Kaunas Uni Citation Order .

~

RW RefWorks

C

× +

25 refworks.proquest.com/citationstyle/edit/1024/?citationTypeKey=Citation&languageIndex=-1&refTypeKey=GE

#### ISO 690-2 (Numeric Method) ←

Refere Gen

Langu

|                    | Citations settings for Generic references                                           |
|--------------------|-------------------------------------------------------------------------------------|
| Bibliography (17)  | [1]                                                                                 |
| Citations (1)      |                                                                                     |
| Footnotes (20)     | To learn more about editing citation styles, visit this knowledge center article or |
| leference type (+) | $\mathbf{B}$ I $\underline{U}$ $\mathbf{T}^{1}$ $\mathbf{T}_{1}$ $\mathcal{C}_{2}$  |
| Generic 💼          | Authors Publish Date (Year)                                                         |
| anguage group (+)  | Citations Settings                                                                  |
|                    | Citation Format $B I \underline{U} T^{1} T_{1}$                                     |
|                    | Sort Citation Order 🔹                                                               |

## Nuorodų į šaltinius įterpimas tekste ir literatūros sąrašo sudarymas rašant rašto darbą

ktu

Rašant rašto darbą MS Word programa RefWorks turi įrankį "RefWorks Citation Manager".

Google Dokumentai taip pat galima naudoti RefWorks įrankius.

#### RefWorks Citation Manager (1)

*RefWorks Citation Manager* galima įdiegti į *MS Word* pasirinkus *Tools*.

*Taip pat RefWorks Citation Manager* galima įdiegti iš *MS Word* pasirinkus *Store.* 

Pasižiūrėti vaizdo įrašą, kaip naudotis *RefWorks Citation Manager* galite čia: <u>https://youtu.be/uLun\_yO7heY</u>

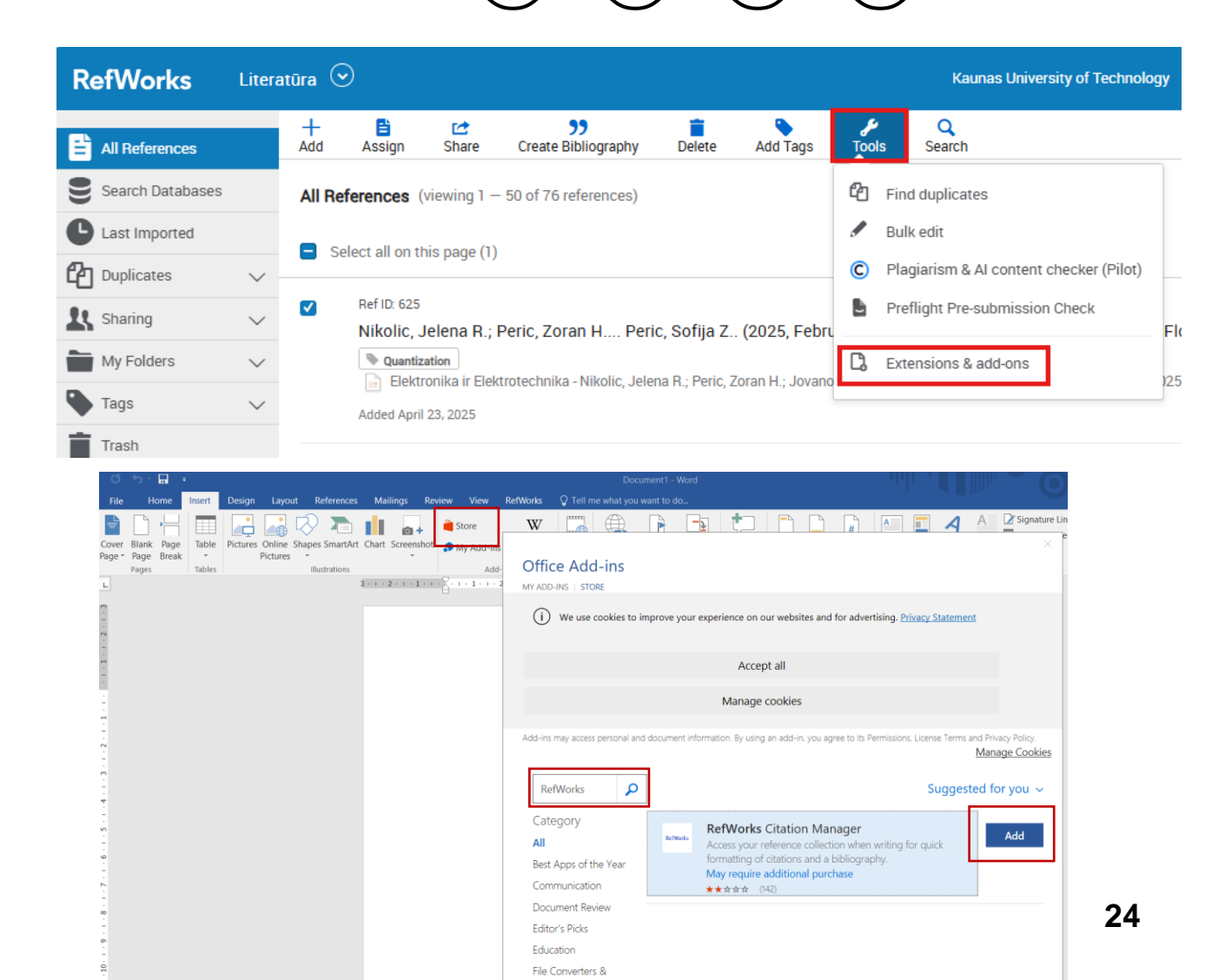

#### ktu

#### **RefWorks Citation Manager (2)**

#### ktu

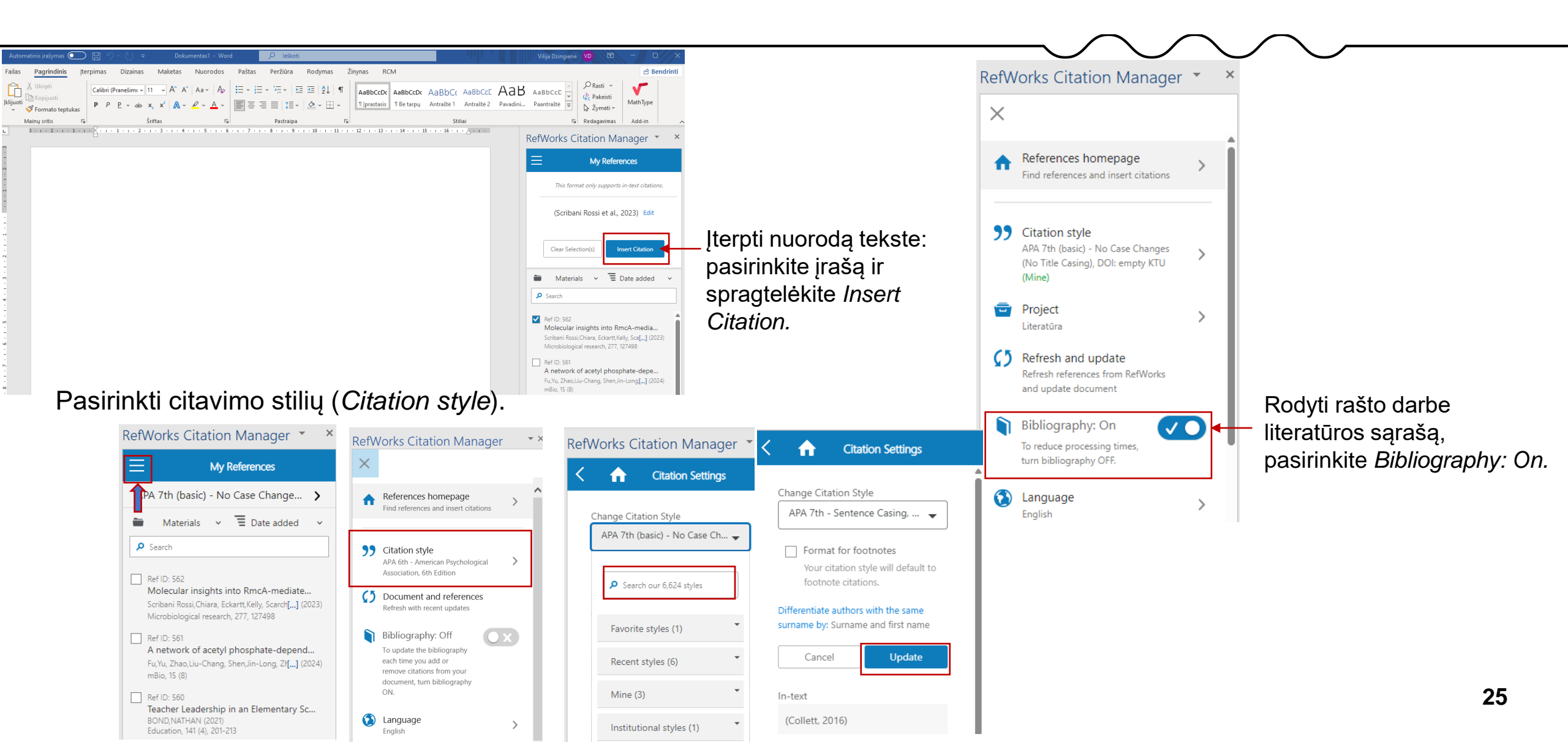

#### Google Dokumentai (1)

[ Google dokumente reikia įdiegti RefWorks Citation Manager įrankius:

 Pasirinkite Plėtiniai (1) > Priedai (2), Gauti priedų (3) ir susiraskite RefWorks Citation Manager įrankius, spragtelėkite ant jų (3) ir įdiekite juos (4).

| Digital resources to support online learning 🛧 🤇<br>Failas Redaguoti Peržiūrėti Įterpti Formatas Įrankiai                                                                                                    | Q. ⊘ Plėtiniai Pagalba                                                                                                    |            |
|----------------------------------------------------------------------------------------------------|----------------------------------------------------------------------------------------------------|------------|
| Q Meniu 5 ♂ ₽ A> ₽ 100% - 1 antraštė2                                                                                                    | ➡ Priedai       ► 3       Gauti priedų         ▲ Programų scenarijus       Tvarkyti priedus                                                                       |            |
| ←<br>Dokumento skirtukai +                                                                                                    | <ul> <li>EndNote 21 Cite While You Write™</li> <li>Peržiūrėti dokumentų priedus</li> <li>ProQuest RefWorks</li> </ul>                                             |            |
| ← ⓒ Google Workspace Marketplace Q RefWorks Citation Manager X                                                                                                    |                                                                                                    |            |
| Image: state of the state of the state | ← 📀 Google Workspace Marketplace Q Search apps                                                                                                    | × ? \$ Z × |
| 3<br>RefWorks Citation Mana<br>ProQuest<br>RCM easily inserts in-text<br>of colourent.                                                                                                    | RefWorks Citation M<br>RCM easily inserts in-text citations and bibliography into<br>your document.<br>By: <u>ProQuest 12</u><br>Listing updated: October 8, 2024 | Install    |

#### Google Dokumentai (2)

ktu

Įdiegus *RefWorks Citation Manager* įrankius pasirinkite *Plėtiniai (1) > RefWorks Citation Manager (2) > Manage citations (3)*, įveskite prisijungimo duomenis *(4)* ir prisijunkite prie *RefWorks Citation Manager* įrankių *(5)*.

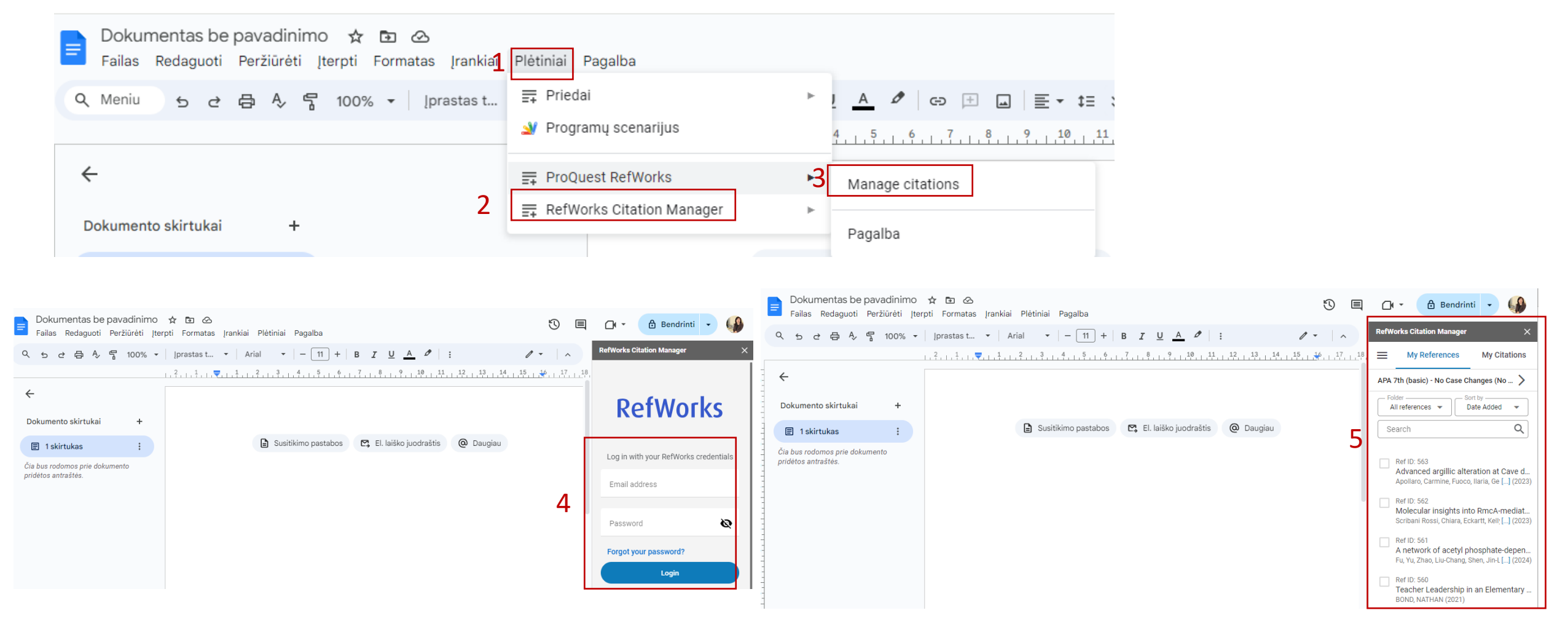

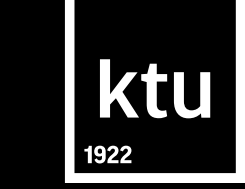

# Bibliografinių įrašų tvarkymo programa *RefWorks*

Kauno technologijos universiteto biblioteka biblioteka@ktu.lt

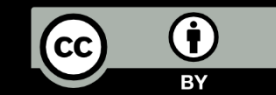